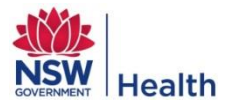

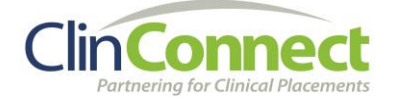

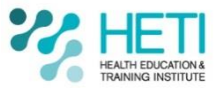

# Guide for students - Log into HETI Online and complete Mandatory Training

Students due to commence a placement in NSW Health will receive a StaffLink ID and password. You will use your StaffLink ID to log into the NSW Health Online Learning Management System (HETI Online) where you will complete mandatory training. You will use the same StaffLink ID for all of your placements in NSW Health.

This document will help you to:

- Log into HETI Online
- Find the list of the mandatory training modules that you need to complete in HETI Online
- Complete the mandatory training modules
- Know which modules you still have yet to complete
- Log out of HETI Online
- Know who to contact if you have questions or require assistance

For further information about your StaffLink ID and password, please see the 'Guide for students - NSW Health Student Online Accounts (StaffLink ID and Password)' document.

#### How do I log into HETI Online?

- 1. Log in here: <u>http://hetionline.health.nsw.gov.au</u>
- 2. Enter your StaffLink ID
- 3. Enter your password
- 4. Click Login

| HEATH EDUCATIONA<br>HEATH EDUCATIONA<br>TRAINING INSTITUTE                                                                                                    | Help |
|----------------------------------------------------------------------------------------------------|------|
| Login To HETI Online - For StaffLink Users<br>8 Digit StaffLink ID / Payroll No:<br>Password:<br>Login                                                                                                    |      |
| Forgot Password2                                                                                                    |      |
| All Corporate Systems have a pre-agreed maintenance window on Thursdays between 19:00 and 23:00.<br>Disruptions to service may occur during this time.<br>Welcome to HETI Online, the state-wide web-based Learning Management System (LMS) that delivers and tracks learning or training for New South Wale<br>Health employees. | 5    |

### How do I find the mandatory training modules I need to complete?

Once you've logged into HETI Online, the mandatory training modules will be available on the **My Online Learning** section of your **Home** page. Any modules marked with a **red flag** MUST be completed.

|                                                                                      |                     |                                  |                    |          | My C           | )etails |
|--------------------------------------------------------------------------------------|---------------------|----------------------------------|--------------------|----------|----------------|---------|
| HEALTH EDUCATION &<br>TRAINING INSTITUTE                                             |                     |                                  | Your Role: Learner | W        | elcom          | e back  |
| Home   Catalogue -   My Learning -                                                   | Reporting           | - 1                              |                    |          |                |         |
| 0 / 5 Completed Due                                                                  |                     | o                                | verdue             | <i>,</i> | Sea            | rch (   |
| My Online Learning 5                                                                 |                     |                                  |                    | Se       | arch           | Adva    |
| COURSE NAME                                                                          | DUE DATE            | STATUS                           | ACTION             |          |                |         |
| Between the Flags - Tier 1: Awareness, Charts and<br>Escalation (eLearning)          | 13-Jan-17           | Not Attempted<br>0 / 1 Completed | 68 Details         | ×        | Cale:<br>today | ndar    |
| 🟵 Hand Hygiene 🍽                                                                     | 10-Feb-17           | Initial<br>0 / 1 Completed       | 68 Details         | Su       | Mon            | Tue     |
| Introduction to Work, Health and Safety 1                                            | 10-Feb-17           | Not Attempted<br>0 / 1 Completed | 60 Details         |          | 1 2            | 3       |
| ⊵ Hazardous Manual Tasks 🍽                                                           | 10-Feb-17           | Not Attempted<br>0 / 1 Completed | 60 Details         | ,        | 39             | 10      |
| Privacy Module 1 Know Your Roundaries      Mandatory      CE Directive      Assigned | 1 <u>4- lul</u> .17 | Not Attempted                    | ea Dataile         | 1        | 5 16           | 17      |
|                                                                                      |                     |                                  |                    | 2        | 2 23           | 24      |
|                                                                                      |                     |                                  |                    | 2        | ə 30           | 31      |

### How do I complete a mandatory training module?

On the **My Online Learning** section of your **Home** page click on the module's name to open up the module.

|                                                                                |                   |                                  |                 |     |               | My D          | etails |
|--------------------------------------------------------------------------------|-------------------|----------------------------------|-----------------|-----|---------------|---------------|--------|
| HEALTH EDUCATION & TRAINING INSTITUTE                                          | - Domontion       |                                  | Your Role: Lean | ner | Weld          | come          | back   |
| Home Catalogue My Learning                                                     | Reporting         | ~ I                              |                 |     |               |               |        |
| 0 / 5 Completed Due                                                            |                   |                                  | Overdue         |     | <u>&gt;</u> 9 | Sear          | ch C   |
| My Online Learning                                                             |                   |                                  |                 |     | Searc         | h             | Advan  |
| COURSE NAME                                                                    | DUE DATE          | STATUS                           | ACTION          |     |               |               |        |
| Between the Flags - Tier 1: Awareness, Charts and<br>Escalation (eLearning)    | 13-Jan-17         | Not Attempted<br>0 / 1 Completed | 68 Details      | ^   | 🗯 C           | alen<br>today | dar    |
| 🕃 Hand Hygiene 🎽                                                               | 10-Feb-17         | Initial<br>0 / 1 Completed       | 68 Details      |     | Sun           | Mon           | Tue \  |
| Introduction to Work, Health and Safety                                        | 10-Feb-17         | Not Attempted<br>0 / 1 Completed | 60 Details      |     | 1             | 2             | 3      |
| 💽 Hazardous Manual Tasks 🍽                                                     | 10-Feb-17         | Not Attempted<br>0 / 1 Completed | 60 Details      |     | 8             | 9             | 10     |
| Privacy Module 1 Know Your Roundaries im     Mandatory McCE Directive Assigned | 1 <i>1.</i> bl.17 | Not Attempted                    | A Dataile       | -   | 15            | 16            | 17     |
|                                                                                |                   |                                  |                 |     | 22            | 23            | 24     |
|                                                                                |                   |                                  |                 |     | 29            | 30            | 31     |

On the Module Information page, click the **Play** button to play the module. The module will open up in a new window.

|                                                                                                    |                                                                                              |                                                                             |                         |                    | My Details                   |
|----------------------------------------------------------------------------------------------------|----------------------------------------------------------------------------------------------|-----------------------------------------------------------------------------|-------------------------|--------------------|------------------------------|
| HEALTH EDUCATION & TRAINING INSTITUTE                                                                                                    |                                                                                              |                                                                             |                         | Your Role: Learner | Welcome bac                  |
| Home I Catalogue 👻 I My I                                                                                                    | Learning 👻 I                                                                                 | Reporting                                                                   | - I                     |                    | l                            |
|                                                                                                    |                                                                                              |                                                                             |                         |                    |                              |
| y Current Learning                                                                                                    |                                                                                              |                                                                             |                         |                    |                              |
| Introduction to Work, Healt                                                                                                    | th and Safety                                                                                |                                                                             |                         |                    |                              |
| Course Code: 40022948                                                                                                    |                                                                                              | Language: Er                                                                | ndish (en-au)           |                    | Additional [                 |
| Duration: 15 - 30 Minutes                                                                                                    |                                                                                              | Cost:                                                                       | iglion (cn-au)          |                    | Contact Nan                  |
| Date Enrolled: 13-Jan-17 12:04                                                                                                    |                                                                                              | Status: Not At                                                              | tempted                 |                    | Contact Pho<br>detailed supp |
| Due Date: Due Date: 10-Feb-17                                                                                                    |                                                                                              | Score:                                                                      |                         |                    | Contact Tear                 |
|                                                                                                    |                                                                                              |                                                                             |                         |                    | Service Desk                 |
|                                                                                                    |                                                                                              |                                                                             |                         |                    |                              |
|                                                                                                    |                                                                                              |                                                                             |                         |                    |                              |
|                                                                                                    |                                                                                              |                                                                             |                         |                    | Categories                   |
| To-Do                                                                                                    |                                                                                              |                                                                             |                         |                    | 🗮 Work H                     |
|                                                                                                    |                                                                                              |                                                                             |                         | A                  |                              |
| Course                                                                                                    | Date Avai                                                                                    | ilable                                                                      | Status                  | Action             |                              |
| Course<br>8- HETI post online course survey                                                                                                    | Date Avai                                                                                    | ilable                                                                      | Status                  | Action             |                              |
| Course<br>8: HETI post online course survey<br>Goursework Survey                                                                                                    | On Complet                                                                                   | ilable<br>tion                                                              | Status<br>Not Attempted | Action             |                              |
| Course<br>8: HETI post online course survey<br>Coursework Survey                                                                                                    | On Complet                                                                                   | tion                                                                        | Status<br>Not Attempted | Action             |                              |
| Course 8: HETI post online course survey 4: Coursework Survey                                                                                                    | On Complet                                                                                   | tion                                                                        | Status<br>Not Attempted | Action             |                              |
| Course  S: HETI post online course survey  Coursework Survey  Description  Welcome to the eLearning module Introdu  This module has been designed to provid Health and Safety Legislation.                                                                                                    | On Complet<br>Unction to Work, Hea<br>le new workers with                                    | ilable<br>tion<br>alth and Safety.<br>n an introduction                     | Status<br>Not Attempted | Action             |                              |
| Course<br>§: HETI post online course survey<br>Coursework Survey<br>Description<br>Welcome to the eLearning module Introdu<br>This module has been designed to provide<br>Health and Safety Legislation.<br>A certificate is issued on completion.<br>Published November 2013.<br>For Technical support, please contact Sta                                                                                        | Date Avai<br>On Complet<br>uction to Work, Hea<br>le new workers with<br>ate Wide Service De | ilable<br>tion<br>alth and Safety.<br>a an introduction<br>esk by calling 1 | Status<br>Not Attempted | Action             |                              |
| Course  S: HETI post online course survey  Coursework Survey  Description  Welcome to the eLearning module Introdu This module has been designed to provide Health and Safety Legislation.  A certificate is issued on completion. Published November 2013. For Technical support, please contact Sta  HETI Website Links                                                                                          | Date Avai<br>On Complet<br>uction to Work, Hea<br>le new workers with<br>ate Wide Service De | ilable<br>tion<br>alth and Safety.<br>n an introduction<br>esk by calling 1 | Status<br>Not Attempted | Action             |                              |
| Course  §: HETI post online course survey  Coursework Survey  Description  Welcome to the eLearning module Introdu This module has been designed to provide Health and Safety Legislation.  A certificate is issued on completion. Published November 2013. For Technical support, please contact Sta  HETI Website Links Information about this course                                                            | Date Avai                                                                                    | ilable<br>tion<br>alth and Safety.<br>n an introduction<br>esk by calling 1 | Status<br>Not Attempted | Action             |                              |
| Course<br>§: HETI post online course survey<br>Coursework Survey<br>Description<br>Welcome to the eLearning module Introdu<br>This module has been designed to provide<br>Health and Safety Legislation.<br>A certificate is issued on completion.<br>Published November 2013.<br>For Technical support, please contact Sta<br>HETI Website Links<br>Information about this course<br>Detailed support information | Date Avai<br>On Complet<br>uction to Work, Hea<br>le new workers with<br>ate Wide Service De | ilable<br>tion<br>alth and Safety.<br>a an introduction<br>esk by calling 1 | Status<br>Not Attempted | Action             |                              |

#### How do I know which modules I still need to complete?

You need to complete all modules that have a **red flag**. Once you complete a module, the module will disappear from **My Online Learning**. When you have no modules with **red flags** left in **My Online Learning** it means you have completed all the mandatory training modules.

#### How do I log out of HETI Online?

To log out of HETI Online, click **Logout** in the top right hand corner of the screen.

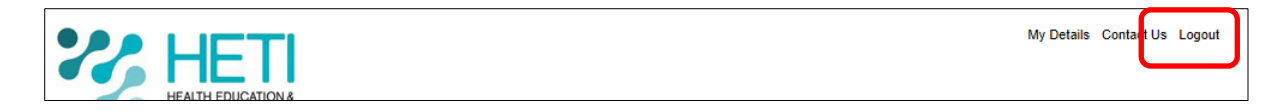

## Who can I contact for support?

| I have questions about my StaffLink ID                                                                | EHNSW-NSWHEALTHStudentOnlineAccounts@health.nsw.gov.au |
|----------------------------------------------------------------------------------------------------|--------------------------------------------------------|
| I have questions about my temporary password                                                          | EHNSW-NSWHEALTHStudentOnlineAccounts@health.nsw.gov.au |
| I have questions about the email I<br>received or didn't receive with my<br>StaffLink ID and password | EHNSW-NSWHEALTHStudentOnlineAccounts@health.nsw.gov.au |
| I need to reset my password                                                                           | State-Wide Service Desk 1300 28 55 33                  |
| I am having trouble logging into HETI<br>Online                                                       | State-Wide Service Desk 1300 28 55 33                  |
| I am having trouble completing the modules on HETI Online                                             | State-Wide Service Desk 1300 28 55 33                  |
| I have questions about my police check, code of conduct or immunisations                              | Education Provider                                     |
| I have questions about my placement                                                                   | Education Provider                                     |